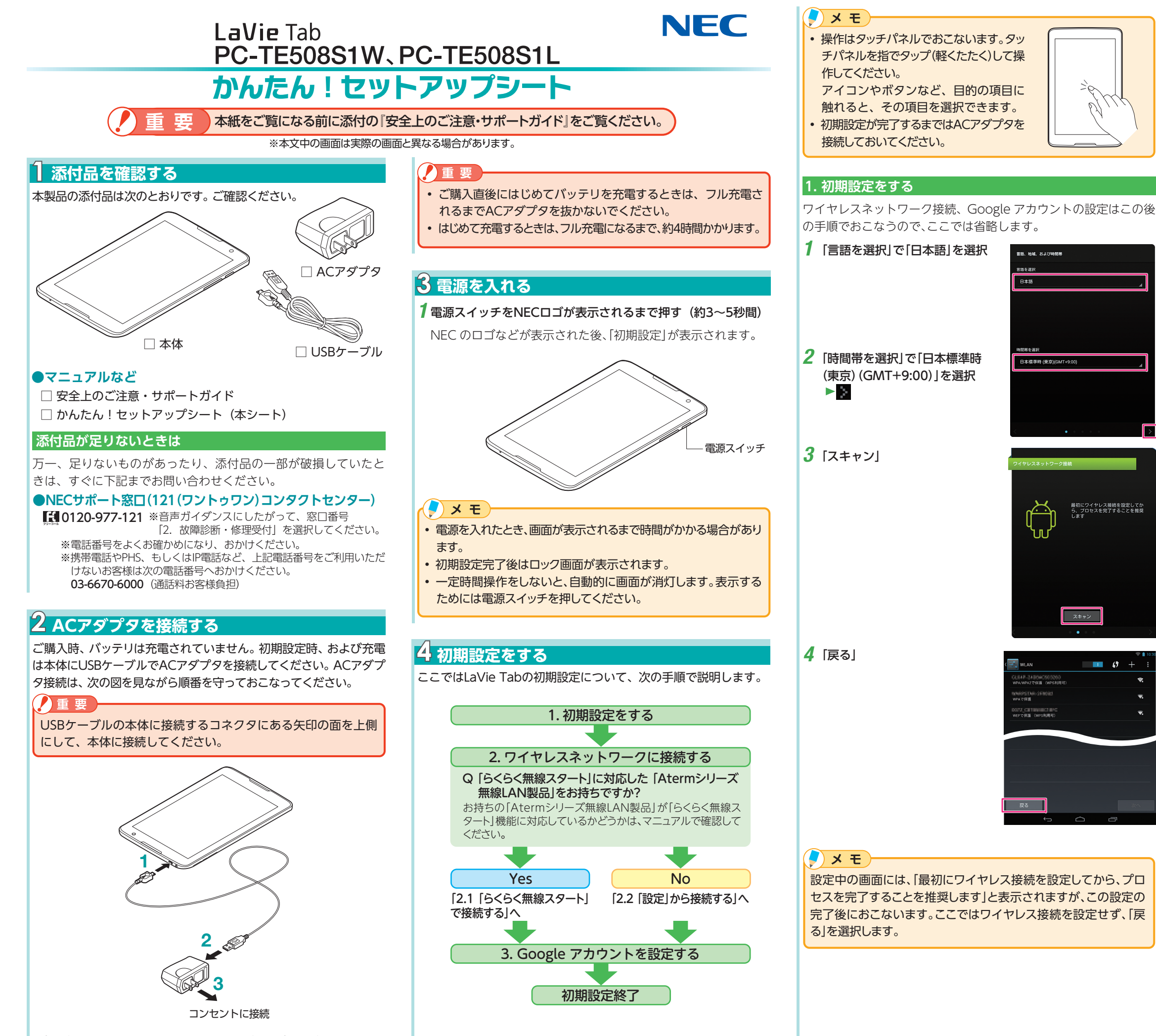

プラグをコンセントに差し込んだら、液晶ディスプレイが点灯すること を確認してください。

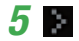

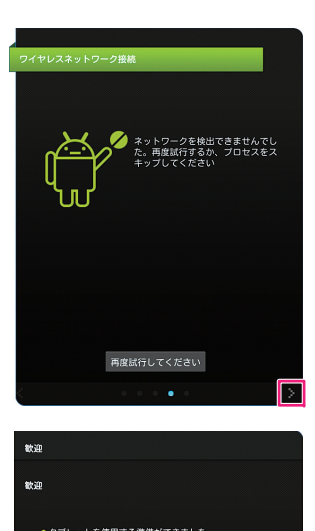

設定を後で変更する場合は、「システム設定」メニュー クセスできます。

完了

**6 [完了]** ホーム画面が表示されます。

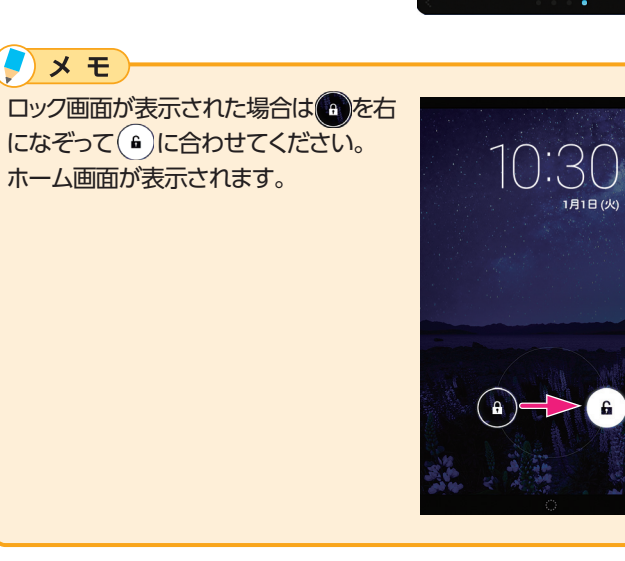

# 2. ワイヤレスネットワークに接続する

本機でワイヤレスネットワークに接続するには、「らくらく無線スター ト」で接続する方法と、「設定」から接続する方法の2通りがあります。

### ノメモ

お持ちの「Atermシリーズ無線LAN製品」が「らくらく無線スタート」 機能に対応していない場合は、「2-2「設定」から接続する」の手順で 接続設定をおこなってください。

# 2-1「らくらく無線スタート」で接続する

ここでは、「らくらく無線スタート」を使用してワイヤレスネット ワーク (無線LAN) に接続する手順を説明します。 Atermなどの無線LAN製品の操作が必要です。無線LAN製品の近く で設定することをすすめします。

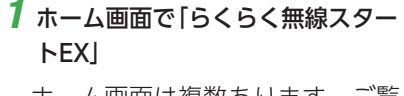

ホーム画面は複数あります。ご覧 の画面に「らくらく無線LANス タートEX」がない場合は、液晶 ディスプレイを左右になぞりホー ム画面を切り替えてください。

🧧 メ モ

ホーム画面を表示させる場合、 をタップしてください。

# 🏩 🗗 🚫 😹 🔍 💽

# 

ホーム画面の切り替えについては、「6 アプリケーションの使いかた」 の「ホーム画面の切り替え」をご覧ください。

# 2 [設定開始]

以降は、画面の説明にしたがって 設定してください。 また必要に応じて無線LAN製品の マニュアルをご覧ください。

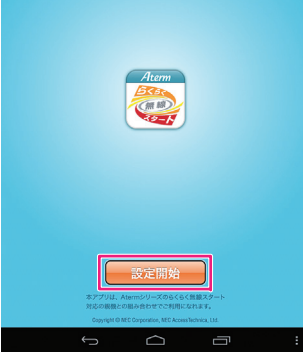

# 2-2「設定」から接続する

# 重要

無線LANは電波の届く範囲であれば自由に接続できるため、セキュリ ティの設定をおこなっていないと、第三者に不正にネットワークに侵 入されたり、情報を読み取られるなどの危険があります。無線LANを 使うときは暗号化など、セキュリティの設定をおこなってください。

# 1ホーム画面で ■ ▶ [設定]

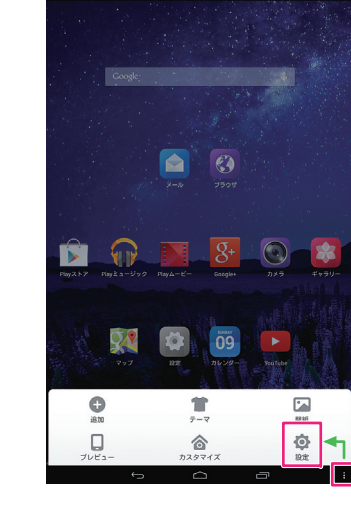

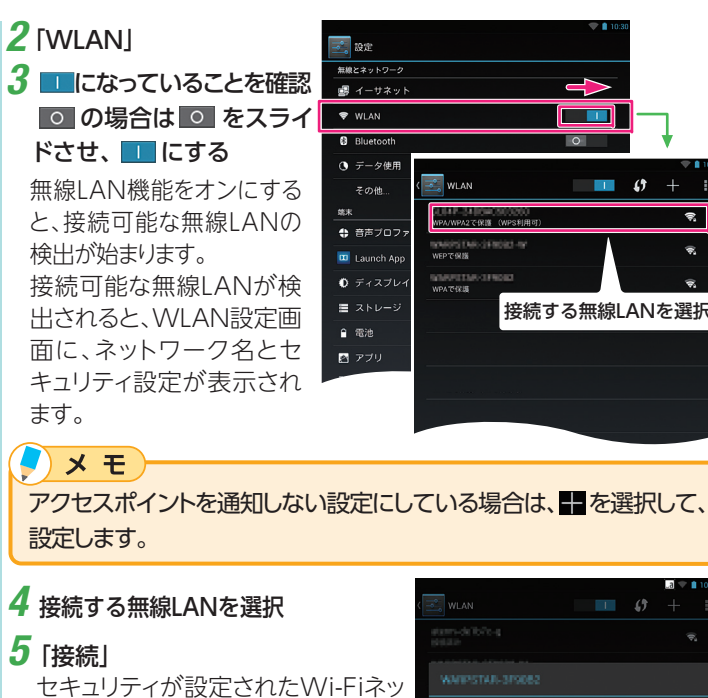

L () トワークを選択した場合は、パスワー WPA PSH ド(接続先の無線LANアクセスポイ

ントに設定済みのWPAやWEPの暗 号化キー)を入力して「接続」を選択 します。接続先の無線LANアクセス ポイントのWPAやWEPの暗号化 キーが不明の場合は、無線LANアク q w e r t y u i o P セスポイントのマニュアルをご覧くだ a s d f 8 h j k l -

🕀 音声ブロファイル

💷 Launch App

● ディスプレイ

■ ストレージ □ 電池

アプリ ユーザー設定

位置情報アクセ:

▲ セキュリティ

▲ 言語と入力

S Goog

0---

ر\_بر 🧑

# □ z. x. c. v. b. n. m. c. Menu aA 💠 🔺 🕨 🖬 🗘 🖓

# 3. Googleアカウントを設定をする

# 1 ホーム画面で ■ ▶ [設定]

2 「アカウント」の「アカウントを追加」 「アカウント」の「アカウントを追加」が 画面にない場合、下にスクロールし て、表示させてください。

# メモ

さい。

<スクロール> タッチパネルに触 れたまま、動かし たい位置まで指を 動かします。

**3**「アカウントの追加」の「Google」 を選択

# 4 「新しいアカウント」または「既存の アカウント|を選択

Google アカウントをお持ちでない 場合は「新しいアカウント」を選択し、 画面の指示にしたがって、登録をおこ なってください。

Google アカウントをすでにお持ち の場合は、「既存のアカウント」を選択 し、Google アカウントのユーザー名 とパスワードを入力して[ログイン]を 選択します。

# メモ

登録したアカウント情報(ユーザー名 やパスワード)をメモしておくことをお すすめします。

# **1 1 1** + 接続する無線LANを選択

# <u>5 ソフトウェアキーボード</u>

本機は、ソフトウェアキーボードで文字を入力します。

# ソフトウェアキーボードを表示する

# 1 文字入力枠を選択

画面上にソフトウェアキーボードが表示されます。画面上の キーをタップして文字を入力できます。

| あかさ アカサ               |                       |                | +                     | abc 123               |                       | ●^-^☆              |                       | ×                     |                       |
|-----------------------|-----------------------|----------------|-----------------------|-----------------------|-----------------------|--------------------|-----------------------|-----------------------|-----------------------|
| <b>Q</b> <sub>1</sub> | <b>W</b> <sub>2</sub> | E <sub>3</sub> | <b>R</b> <sub>4</sub> | <b>T</b> <sub>5</sub> | <b>Y</b> <sub>6</sub> | U <sub>7</sub>     | <b>I</b> <sub>8</sub> | <b>O</b> <sub>9</sub> | <b>P</b> <sub>0</sub> |
| <b>A</b><br>          | S,                    | <b>D</b> _#    | F                     | G "                   | H                     | J                  | K                     | <b>L</b> ,            | -                     |
|                       | Z                     | . X            | ( <sub>;</sub> ) C    | :                     | / B                   | 8 <sub>*</sub>   N | ļ N                   | ۲<br>¥                | ×                     |
| Menu                  | 4                     | ÷              |                       |                       |                       | Ŷ                  | ! .<br>•              | ?                     | 実行                    |

# メ モ

▶ を押すと、ソフトウェアキーボードが消えます。この場合、再度ソ フトウェアキーボードを表示するには、画面の文字入力欄をタップし てください。

# ソフトウェアキーボードの切り替え

キーボードにある次のタブやボタンをタップするとキーボードを 切り替えることができます。

| タブ、ボタン | 種類                    | 説明                                   |
|--------|-----------------------|--------------------------------------|
| あかさ    | ひらがな入力用<br>キーボード      | ひらがなが入力できます。<br>また、漢字変換もできます。        |
| アカサ    | カタカナ入力用<br>キーボード      | カタカナを入力するのに便利な<br>キーボードです。           |
| abc    | 英字入力用キーボード            | 英字を入力するのに便利な<br>キーボードです。             |
| 123    | 数字入力用キーボード            | 数字を入力するのに便利な<br>キーボードです。             |
| ●^-^☆  | 顔文字、記号入力用<br>キーボード    | 顔文字や記号を入力するのに便利<br>なキーボードです。         |
|        | QWERTYキーボード           | 一般的な配列のキーボードです。                      |
|        | テンキー形式(かな入力)<br>キーボード | 日本語のフリック入力ができる<br>キーボードです。           |
| Menu   | メニューボタン               | 入力方法、一覧画面表示、画面設定<br>など各種設定の画面を表示します。 |
|        | バックスペース               | 文字を消すボタンです。                          |

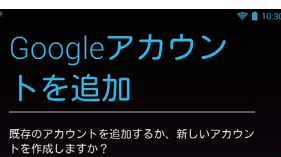

# 「使い方ガイド」と「動画なびポータル」を用意しています

◆ホーム画面にある 「使い方ガイド」から本機の入門ガイド 『か んたん!LaVie Tab for Android』やマニュアルをダウン ロードできます。

◆ホーム画面にある「動画なびポータル」から、本機の使い方を 解説したビデオをご覧いただけます。

# 6 アプリケーションの使いかた

ホーム画面からアプリアイコンをタップすることにより使うことができます。

### ホーム画面の見かた

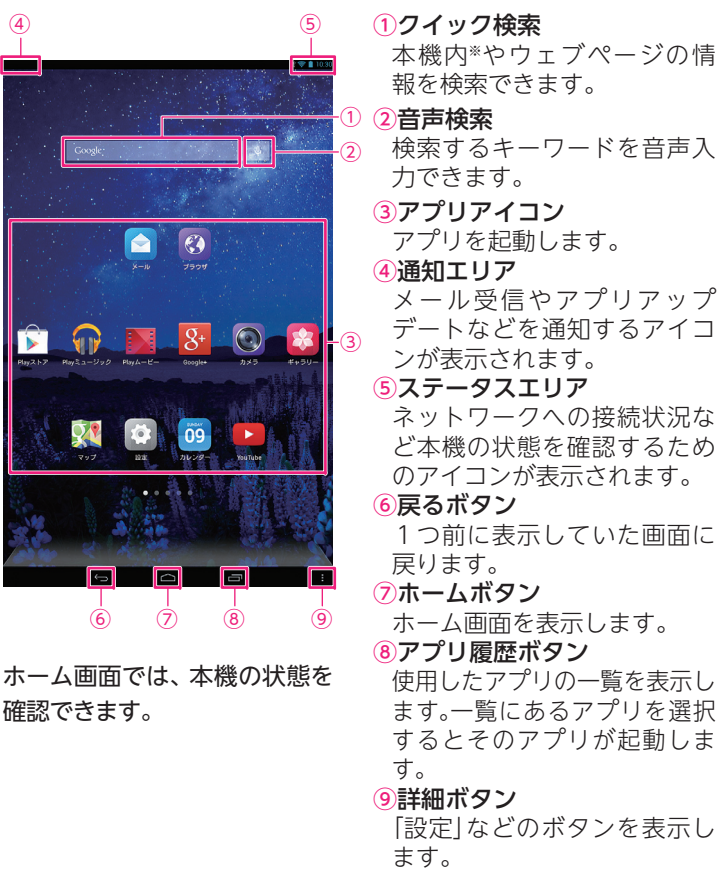

※ 一部コンテンツのみ

# ホーム画面の切り替え

アイコンやウィジェットなどを追加できるように、本機のホーム画 面は、5 画面用意されています。タッチパネルを左右になぞると、 ホーム画面が切り替わります。メインのホーム画面のほかに表示さ れるホーム画面を「拡張ホーム画面」といいます。

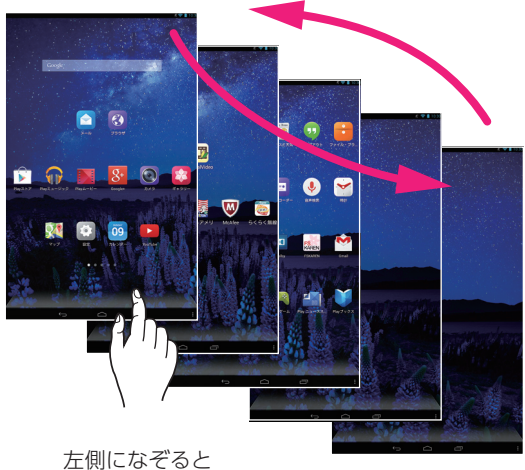

右側画面が表示されます。

拡張ホーム画面右側

# LaVie Tab PC-TE508S1W、PC-TE508S1L かんたん!セットアップシート

第1版2014年5月 ©NEC Personal Computers, Ltd. 2014 NEC パーソナルコンピュータ株式会社の許可なく複製・改変などを行うことは できません。

NEC パーソナルコンピュータ株式会社 〒141-0032 東京都品川区大崎一丁目 11-1 ゲートシティ大崎 ウエストタワー